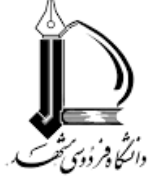

## بسم الله الرحمن الرحيم

## مراحل دریافت تاییدیه تحصیلی دانشآموختگان دانشگاه آزاد اسلامی

دانشجوی فعلی دانشگاه فردوسی مشهد که دانشآموخته مقطع قبل در دانشگاه آزاد اسلامی بوده است، میتواند با استفاده از سامانه استعلام آنلاین دانشگاه آزاد اسلامی، جهت اخذ تاییدیه تحصیلی مطابق راهنمای ذیل اقدام نماید:

وارد سامانه استعلام مدرک تحصیلی دانشگاه آزاد اسلامی به آدرس <u>https:// estelam.iau.ir شوی</u>د و جهت ورود کدملی و شماره شناسنامه خود را وارد نمایید.
وارد صفحه ثبت نام شده و اطلاعات مورد نیاز را کامل کنید.
وارد صفحه ثبت نام شده و اطلاعات مورد نیاز را کامل کنید.
پس از تکمیل فرم ثبت نام و ثبت نهایی مجددا به صفحه نخست منتقل می شوید.
با وارد کردن کدملی و شماره شناسنامه وارد صفحه اصلی سامانه شوید.
با وارد کردن کدملی و شماره شناسنامه وارد صفحه اصلی سامانه شوید.
با وارد کردن کدملی و شماره شناسنامه وارد صفحه اصلی سامانه شوید.
با وارد کردن کدملی و شماره شناسنامه وارد صفحه اصلی سامانه شوید.
یا وارد کردن کدملی و شماره شناسنامه وارد صفحه اصلی سامانه شوید.
با وارد کردن کدملی و شماره شناسنامه وارد صفحه اصلی سامانه شوید.
با وارد کردن کدملی و شماره شناسنامه وارد صفحه اصلی سامانه شوید.
با وارد کردن کدملی و شماره شناسنامه وارد صفحه اصلی سامانه شوید.
با وارد کردن کدملی و شماره شناسنامه وارد صفحه اصلی سامانه شوید.
با وارد کردن کدملی و شماره شناسنامه وارد صفحه اصلی سامانه شوید.
با وارد کردن کدملی و شماره شناسنامه وارد صفحه اصلی سامانه شوید.

تذكر مهم:

درخواست تاییدیه گواهینامه موقت مختص دانش آموختگانی است که گواهینامه موقت آنها قبل از سال 1385 صادر گردیده است و کلیه گواهینامه های موقت صادر شده پس ازسال 1385 قادر به اخذ تاییدیه گواهینامه موقت از این سامانه نمی باشند .

7. در قسمت درخواست تاییدیه دانشنامه ،( شماره تایید سازمان مرکزی ) و نام گیرنده تاییدیه ( سازمان یا ارگان مربوطه ) را وارد و گزینه ثبت را انتخاب نمائید.

- 8. در صفحه بعد گزینه ایجاد پرونده را انتخاب ، سپس وارد در گاه بانک شده و نسبت به پرداخت هزینه اقدام نمایید.
- 9. پس از پرداخت هزینه به صفحه اصلی خود منتقل خواهید شد . در این قسمت از منو عملیات ، گزینه پیگیری در خواست ها را باز نمایید ودر لیست باز شده روی گزینه دریافت تایید مدرک کلیک نمایید تا پنجره بررسی در خواست مدرک تحصیلی را چک نمایید در صورتی که موردی در اطلاعات مدرک تحصیلی را چک نمایید در صورتی که موردی در اطلاعات نباشد گزینه تایید را انتخاب نمایید تا اطلاعات مدرک تحصیلی تایید شده و پنجره مربوطه بسته شود پس از تایید اطلاعات جهت گزارش استعلام مدرک تحصیلی که به شکل پرینتر نمایش داده شده است کلیک و نسبت به پرینت تاییدیه تحصیلی خود اقدام نمایید.
- 10. در صورتی که اطلاعات مدرک تحصیلی شما داراری مغایرت می باشد می بایست بر روی گزینه عدم تایید کلیک نمایید و درخواست بررسی اطلاعات مدرک تحصیلی خود را از طریق سامانه ارتباط پشتیبان جهت بررسی ثبت نمایید .

نکته مهم:

در صورت عدم مشاهده تاییدیه و یا هرگونه مغایرت در تاییدیه تحصیلی صادر شده، در صفحه اصلی سامانه، سامانه پشتیبان (ساپ) را انتخاب و نسبت به ارسال درخواست و بارگذاری تصویر مدرک تحصیلی خود اقدام نمایید.

11. وارد پرتال دانشجویی خود در دانشگاه فردوسی به آدرس <u>https://pooya.um.ac.ir شوی</u>د. 12. در منوی آموزشی، وارد بخش درخواستهای آموزشی شوید و "درخواست جدید" را انتخاب نمایید. 13. درخواست "ثبت کد استعلام مدرک / تاییدیه تحصیلی مقطع قبل" را انتخاب کنید. 14. کد 26 رقمی استعلام را در قسمت توضیحات درج نمایید. 15. در قسمت پیوست، فایل دریافت شده را بارگذاری کنید. 16. گردش کار این درخواست را بعد از چند روز کاری، بررسی و مندرجات اقدام را مطالعه نمایید. در صورت هر گونه پیغام نقص در این قسمت، مورد اعلام شده را تا حصول نتیجه پیگیری فرمایید.

مدیریت آموزشی دانشگاه فردوسی مشهد

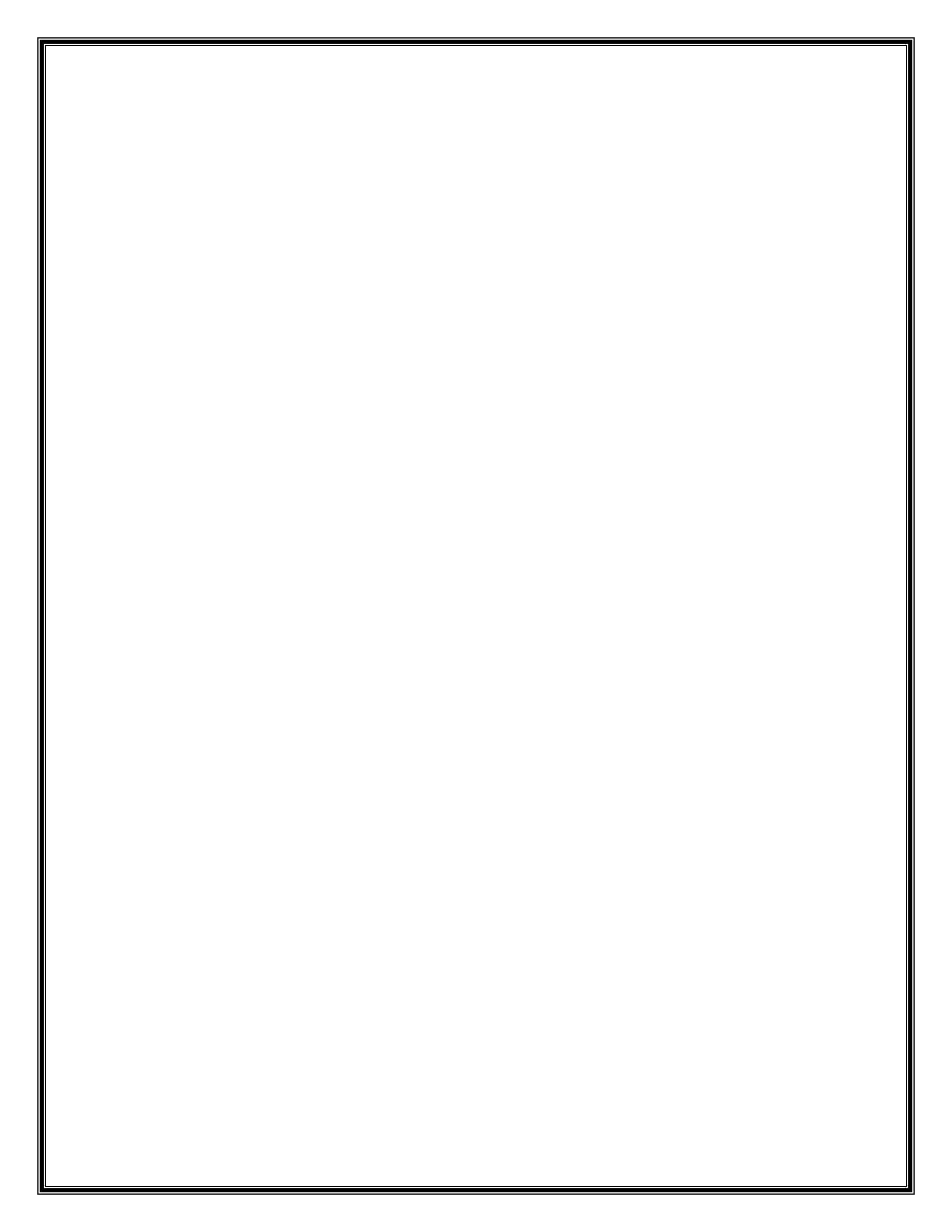